# How to Use the TOFAS Results

### For **Teachers**

**Sprix Global Strategy Division** 

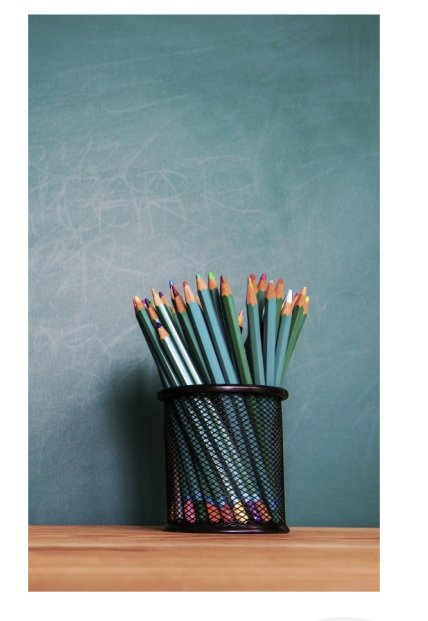

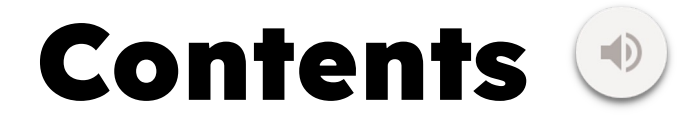

- 1. Provided Results
- 2. Identify Strengths and Weaknesses of a Student
- 3. Use Global Ranking as an Indicator
- 4. Identify Strengths and Weaknesses in a Class
- 5. Grouping Students in a Class
- 6. Providing Results to Students and Parents

Here I will introduce how you can utilize the results of TOFAS to effectively group students for targeted intervention, to target individuals for focused attention, and to fit in a variety of teaching styles.

# 1. Provided Results

Individual

|    | A             | В                   | С       | D      | Е      | F                                 |  |
|----|---------------|---------------------|---------|--------|--------|-----------------------------------|--|
| 1  | Examinee name | Organization name - | Class - | Grad€∽ | Leve - | Category title                    |  |
| 16 | Student 2     | Sprix School        | 9D      | 9      | 6      | Factoring Polynomials             |  |
| 17 | Student 2     | Sprix School        | 9D      | 9      | 6      | Quadradic Equations               |  |
| 18 | Student 3     | Sprix School        | 9D      | 9      | 6      | Positive and Negative Numbers     |  |
| 19 | Student 3     | Sprix School        | 9D      | 9      | 6      | Equations and Algebraic Equations |  |
| 20 | Student 3     | Sprix School        | 9D      | 9      | 6      | <b>Polynomial Equations</b>       |  |
| 21 | Student 3     | Sprix School        | 9D      | 9      | 6      | Systems of Equations              |  |
| 22 | Student 3     | Sprix School        | 9D      | 9      | 6      | Calculating Square Roots          |  |
| 23 | Student 3     | Sprix School        | 9D      | 9      | 6      | Expanding Expressions             |  |
| 24 | Student 3     | Sprix School        | 9D      | 9      | 6      | Factoring Polynomials             |  |
| 25 | Student 3     | Sprix School        | 9D      | 9      | 6      | Quadradic Equations               |  |
| 26 | Student 4     | Sprix School        | 9D      | 9      | 6      | Positive and Negative Numbers     |  |
| 27 | Student 4     | Sprix School        | 9D      | 9      | 6      | Equations and Algebraic Equations |  |
| 28 | Student 4     | Sprix School        | 9D      | 9      | 6      | Polynomial Equations              |  |
| 29 | Student 4     | Sprix School        | 9D      | 9      | 6      | Systems of Equations              |  |
| 30 | Student 4     | Sprix School        | 9D      | 9      | 6      | Calculating Square Roots          |  |
| 31 | Student 4     | Sprix School        | 9D      | 9      | 6      | Expanding Expressions             |  |
| 32 | Student 4     | Sprix School        | 9D      | 9      | 6      | Factoring Polynomials             |  |
| 33 | Student 4     | Sprix School        | 9D      | 9      | 6      | Quadradic Equations               |  |

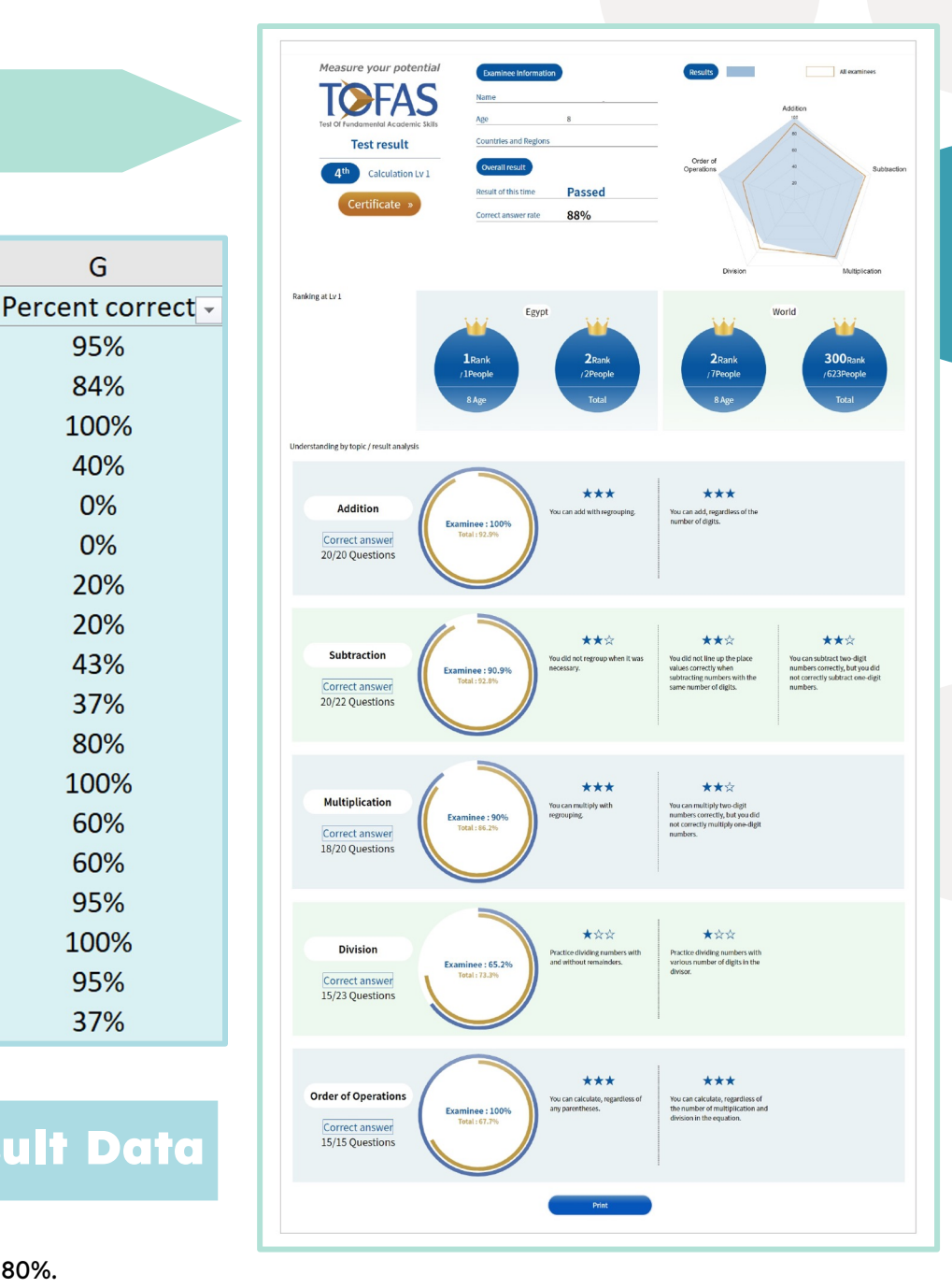

#### **Raw Result Data**

G

95%

84% 100%

40%

0%

0%

20% 20%

43%

37%

80% 100%

60%

60% 95% 100%

95%

37%

There are two different types of results we provide after the test: The individual reports

and the raw data exported in an Excel file format. We also provide certificates for those who scored at least 80%.

# 2. Identify Strengths and Weaknesses of a Student

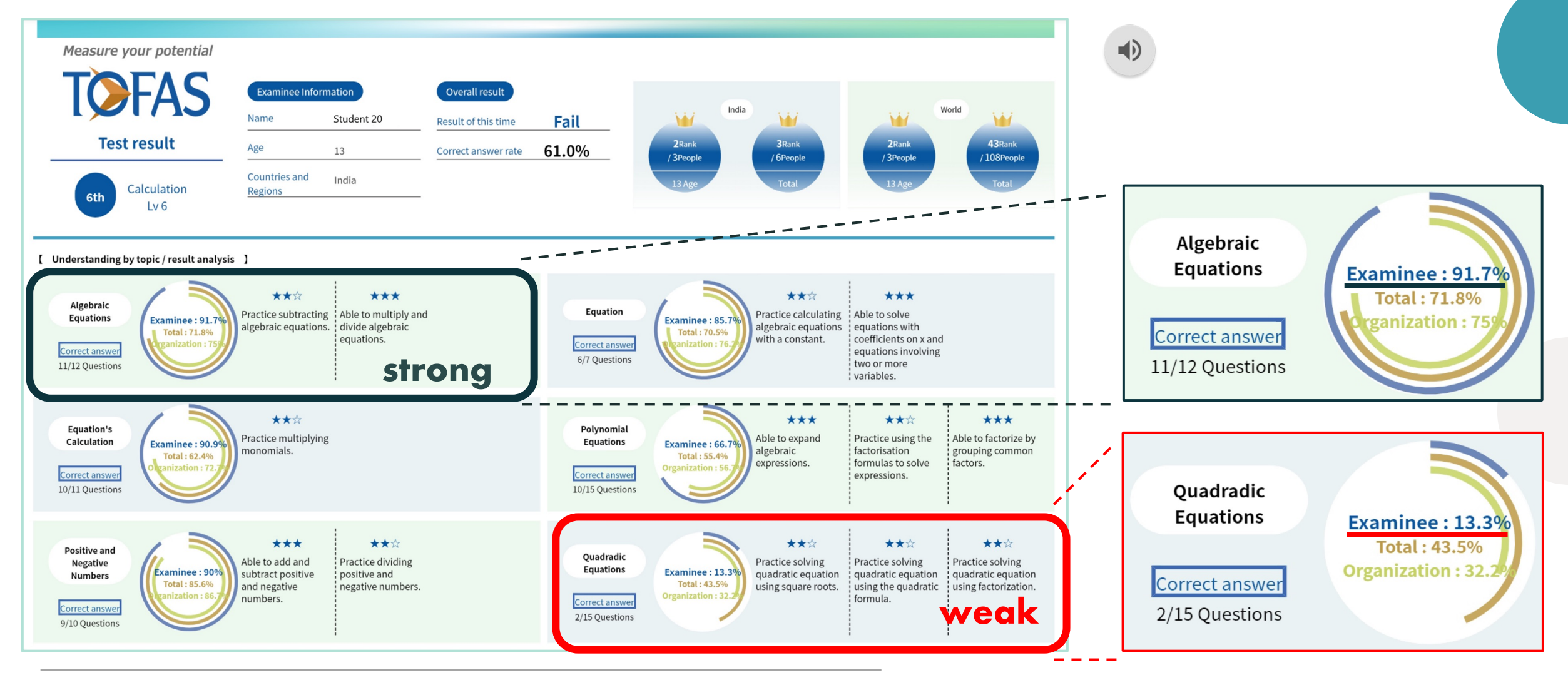

To identify the strengths and weaknesses of an individual student, the best and easiest way would be to use the individual

report and look at the student's percentage in each category.

Students should be praised for their efforts on their strengths. Extra support is needed in topics where students struggled.

# 2. Identify Strengths and Weaknesses of a Student

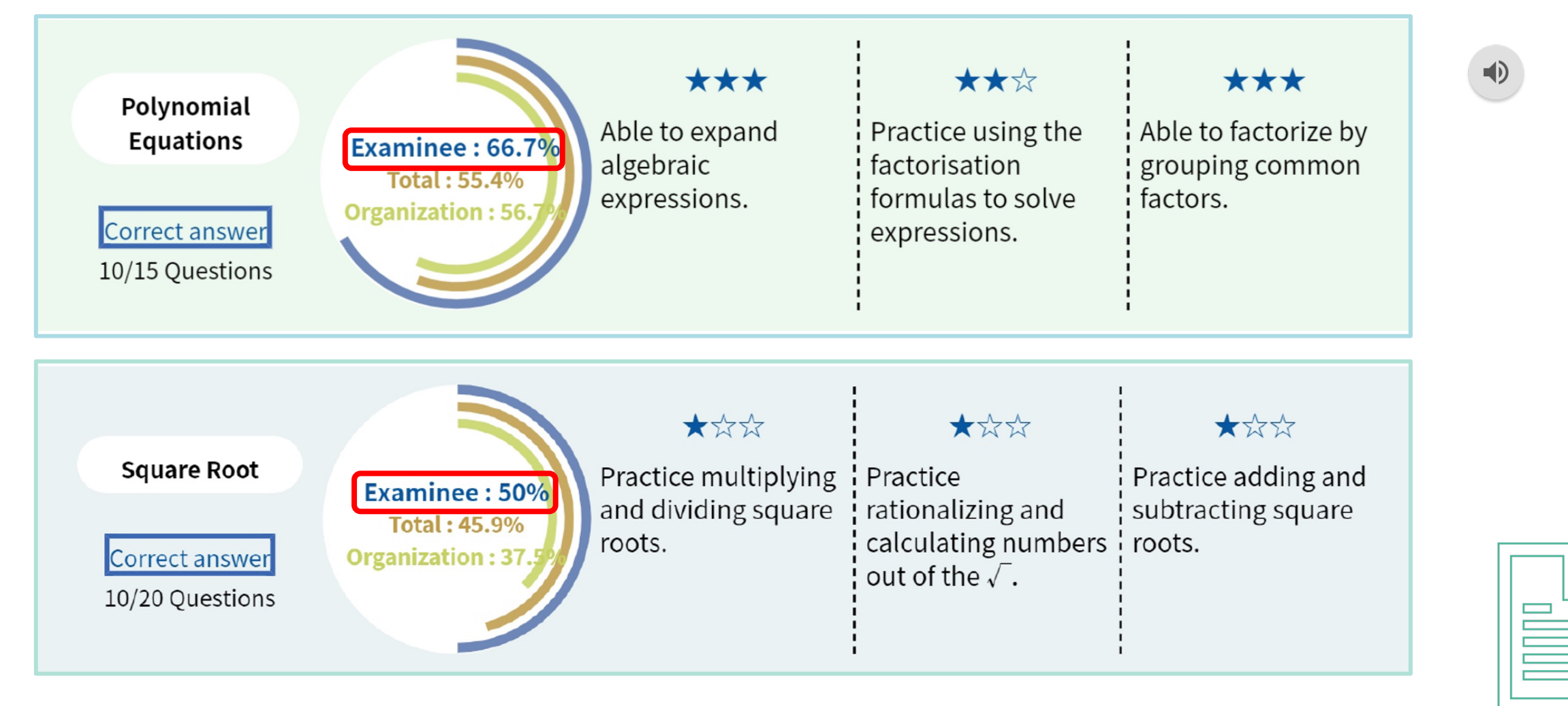

You can see how well the student retained skills already learned by looking at the percentage in each category. The comments given in each category will easily direct you to the specific task the student needs to gain competency in this area.

# 2. Identify Strengths and Weaknesses of a Student

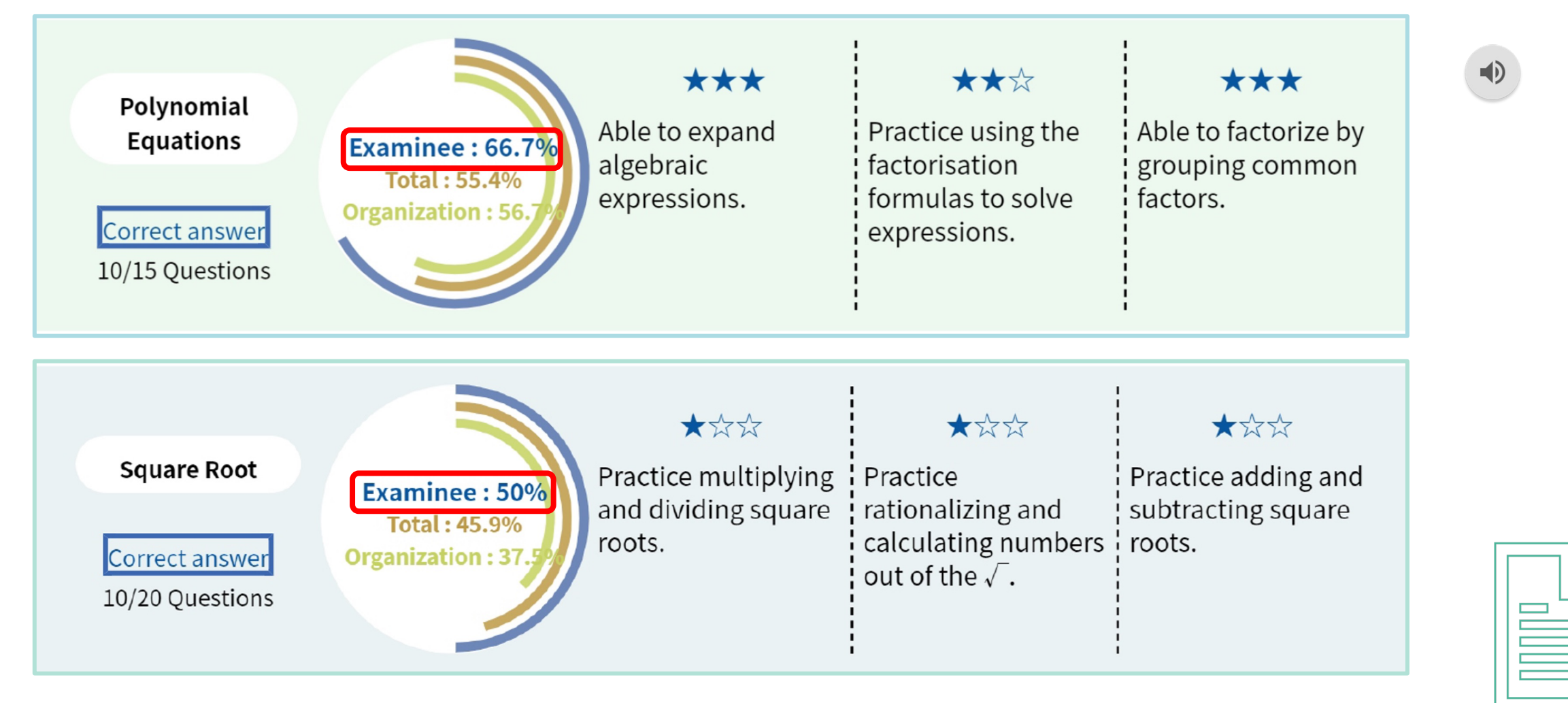

In this example, the student scored 66% in Polynomial Equations and 50% in Square Root, and those numbers might not seem high. However, if you look at the organization, this student actually scored better than the average student in the organization. Furthermore, this student outperformed the average among all the students who have taken the test.

# **3. Use Global Ranking as an Indicator**

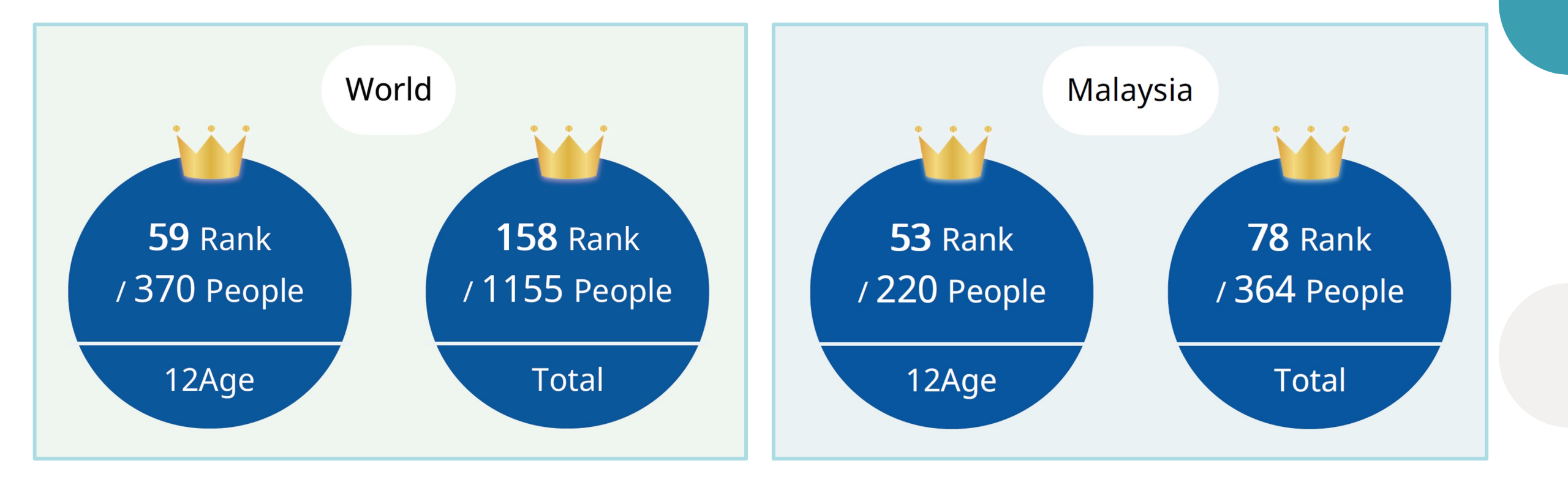

You can also see exactly where the students stand among others that have taken the same test. On an individual basis, this can be an indicator for how well the student performed and perhaps some surprising facts for the students might be found. For example, a student who usually doesn't perform well might score better in this type of assessment. Praising students who ranked well will boost their self esteem and confidence.

#### Individual

# **3. Use Global Ranking as an Indicator**

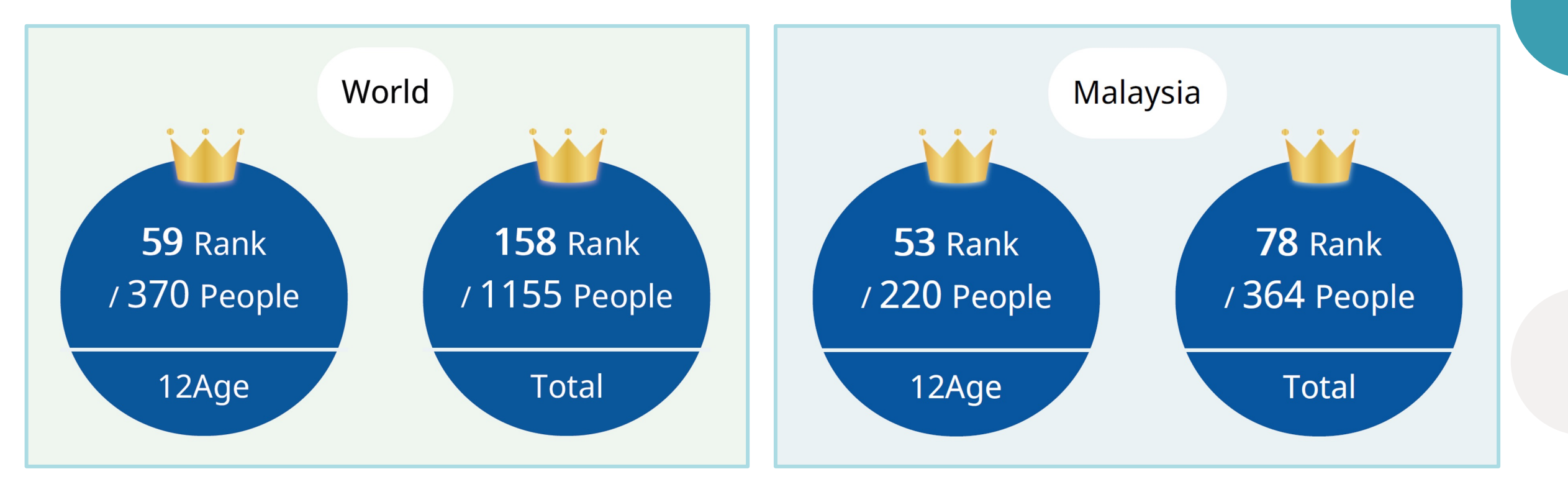

Alternatively, you can encourage students to raise their rank the next time they take the test. On a classroom basis, this global ranking may show the difference in levels between class A and B and can lead to a revision of the curriculum depending on each class.

Individual

|    | А             | В                   | С       | D       | Е    | F                                 | G                 |
|----|---------------|---------------------|---------|---------|------|-----------------------------------|-------------------|
| 1  | Examinee name | Organization name - | Clas: - | Grade - | Leve | Category title 🕞                  | Percent correct 🗸 |
| 16 | Student 2     | Sprix School        | 9D      | 9       | 6    | Factoring Polynomials             | 95%               |
| 17 | Student 2     | Sprix School        | 9D      | 9       | 6    | Quadradic Equations               | 84%               |
| 18 | Student 3     | Sprix School        | 9D      | 9       | 6    | Positive and Negative Numbers     | 100%              |
| 19 | Student 3     | Sprix School        | 9D      | 9       | 6    | Equations and Algebraic Equations | 40%               |
| 20 | Student 3     | Sprix School        | 9D      | 9       | 6    | <b>Polynomial Equations</b>       | 0%                |
| 21 | Student 3     | Sprix School        | 9D      | 9       | 6    | Systems of Equations              | 0%                |
| 22 | Student 3     | Sprix School        | 9D      | 9       | 6    | Calculating Square Roots          | 20%               |
| 23 | Student 3     | Sprix School        | 9D      | 9       | 6    | Expanding Expressions             | 20%               |
| 24 | Student 3     | Sprix School        | 9D      | 9       | 6    | Factoring Polynomials             | 43%               |
| 25 | Student 3     | Sprix School        | 9D      | 9       | 6    | Quadradic Equations               | 37%               |
| 26 | Student 4     | Sprix School        | 9D      | 9       | 6    | Positive and Negative Numbers     | 80%               |
| 27 | Student 4     | Sprix School        | 9D      | 9       | 6    | Equations and Algebraic Equations | 100%              |
| 28 | Student 4     | Sprix School        | 9D      | 9       | 6    | <b>Polynomial Equations</b>       | 60%               |
| 29 | Student 4     | Sprix School        | 9D      | 9       | 6    | Systems of Equations              | 60%               |
| 30 | Student 4     | Sprix School        | 9D      | 9       | 6    | Calculating Square Roots          | 95%               |
| 31 | Student 4     | Sprix School        | 9D      | 9       | 6    | Expanding Expressions             | 100%              |
| 32 | Student 4     | Sprix School        | 9D      | 9       | 6    | Factoring Polynomials             | 95%               |
| 33 | Student 4     | Sprix School        | 9D      | 9       | 6    | Quadradic Equations               | 37%               |

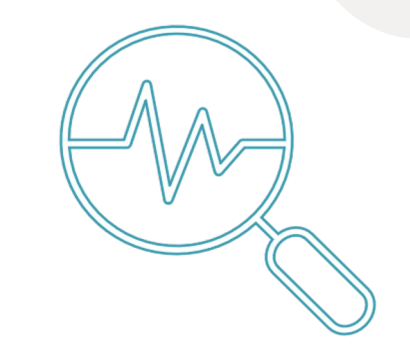

If you want to identify the strengths and weaknesses in a class, we use the raw data in the Excel file. Doing this will help you plan targeted daily lessons, a supplementary lesson before an exam, or choose a homework topic to review. In addition, it might cause you to relook at your curriculum to see any possible topics that need more reinforcement. If students take the TOFAS multiple times throughout their school years, teachers can easily track their progress and compare results.

| TOF | AS Data Export by To                 | pic.xlsx - Excel                               | The second second second second second second second second second second second second second second second se |                              |                        |                                                                         |                   |
|-----|--------------------------------------|------------------------------------------------|----------------------------------------------------------------------------------------------------|------------------------------|------------------------|-------------------------------------------------------------------------|-------------------|
|     |                                      |                                                | С                                                                                                    | D                            | E                      | F                                                                       | G                 |
| 1   | Examinee name -                      | Organization name -                            | Class -                                                                                                    | Grade -                      | Level -                | Category title                                                          | Percent correct - |
| 6   | Student 1                            | Sprix School                                   | 9D                                                                                                    | 9                            | 6                      | Cal Sort A to Z                                                         | 95%               |
| 14  | Student 2                            | Sprix School                                   | 9D                                                                                                    | 9                            | 6                      | Cal Sort Z to A                                                         | 90%               |
| 22  | Student 3                            | Sprix School                                   | 9D                                                                                                    | 9                            | 6                      | Cal Clear Filter From "Category title"                                  | 20%               |
| 30  | Student 4                            | Sprix School                                   | 9D                                                                                                    | 9                            | 6                      | Cal Filter by Color                                                     | 95%               |
| 38  | Student 5                            | Sprix School                                   | 9D                                                                                                    | 9                            | 6                      | Cal Text Eilters                                                        | 100%              |
| 46  | Student 5                            | Sprix School                                   | 9D                                                                                                    | 9                            | 6                      | Cal Search P                                                            | 25%               |
| 54  | Student 6                            | Sprix School                                   | 9D                                                                                                    | 9                            | 6                      | Cal Calculating Square Roots                                            | 60%               |
| 62  | Student 7                            | Sprix School                                   | 9D                                                                                                    | 9                            | 6                      | Cal – Equations and Algebraic Equations<br>– Expanding Expressions      | 25%               |
| 70  | Student 8                            | Sprix School                                   | 9D                                                                                                    | 9                            | 6                      | Cal - Factoring Polynomials<br>- Polynomial Equations                   | 100%              |
| 78  | Student 9                            | Sprix School                                   | 9D                                                                                                    | 9                            | 6                      | Cal — Positive and Negative Numbers<br>— Quadradic Equations            | 30%               |
| 86  | Student 10                           | Sprix School                                   | 9D                                                                                                    | 9                            | 6                      | Cal Systems of Equations                                                | 95%               |
| 94  | Student 11                           | Sprix School                                   | 9D                                                                                                    | 9                            | 6                      | Cal                                                                     | 65%               |
| 102 | Student 12                           | Sprix School                                   | 9D                                                                                                    | 9                            | 6                      | Cal ОК Cancel                                                           | 90%               |
| 110 | Student 13                           | Sprix School                                   | 9D                                                                                                    | 9                            | 6                      | Calculating Square Roots                                                | 100%              |
| 118 | Student 14                           | Sprix School                                   | 9D                                                                                                    | 9                            | 6                      | Calculating Square Roots                                                | 80%               |
| 176 | Ctudont 15<br>Overall results System | Sprix School<br>ms of Equations Quadradic Equa | an<br>tions Posit                                                                                               | <b>O</b><br>tive and Negativ | <b>د</b><br>ve Numbers | Calculating Square Roots   Polynomial Equations Factoring Polynor (+) : | 100%              |

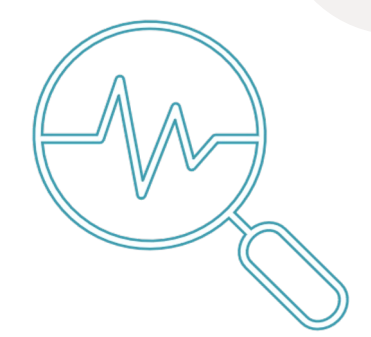

There are a few steps you need to do to find the class strengths and weaknesses. We do this by looking at the class average in each topic. You will use the file titled "TOFAS Data Export by Topic" to filter by topics and show the percentage in each category for each student.

| TOF | AS Data Export by To   | pic.xlsx - Excel                 | C           | D                | E         | E                                                     | C               |
|-----|------------------------|----------------------------------|-------------|------------------|-----------|-------------------------------------------------------|-----------------|
|     |                        |                                  |             |                  |           |                                                       |                 |
| 1   | Examinee name -        | Organization name -              | Class -     | Grade -          | Level -   | Category title                                        | Percent correct |
| 6   | Student 1              | Sprix School                     | 9D          | 9                | 6         | Cal 2 Sort A to Z                                     | 95%             |
| 14  | Student 2              | Sprix School                     | 9D          | 9                | 6         | Cal Sort Z to A                                       | 90%             |
| 22  | Student 3              | Sprix School                     | 9D          | 9                | 6         | Cal Clear Filter From "Category title"                | 20%             |
| 30  | Student 4              | Sprix School                     | 9D          | 9                | 6         | Cal Filter by Color                                   | 95%             |
| 38  | Student 5              | Sprix School                     | 9D          | 9                | 6         | Cal Text Eilters                                      | 100%            |
| 46  | Student 5              | Sprix School                     | 9D          | 9                | 6         | Cal Search P                                          | 25%             |
| 54  | Student 6              | Sprix School                     | 9D          | 9                | 6         | Cal Calculating Square Roots                          | 60%             |
| 62  | Student 7              | Sprix School                     | 9D          | 9                | 6         | Cal Equations and Algebraic Equations                 | 25%             |
| 70  | Student 8              | Sprix School                     | 9D          | 9                | 6         | Cal – Factoring Polynomials<br>– Polynomial Equations | 100%            |
| 78  | Student 9              | Sprix School                     | 9D          | 9                | 6         | Cal - Positive and Negative Numbers                   | 30%             |
| 86  | Student 10             | Sprix School                     | 9D          | 9                | 6         | Cal Systems of Equations                              | 95%             |
| 94  | Student 11             | Sprix School                     | 9D          | 9                | 6         | Cal                                                   | 65%             |
| 102 | Student 12             | Sprix School                     | 9D          | 9                | 6         | Cal ОК Cancel                                         | 90%             |
| 110 | Student 13             | Sprix School                     | 9D          | 9                | 6         | Calculating Square Roots                              | 100%            |
| 118 | Student 14             | Sprix School                     | 9D          | 9                | 6         | Calculating Square Roots                              | 80%             |
| 176 | Student 15             | Sprix School                     |             | 0                | 6         | Calculating Square Poots                              | 100%            |
|     | Overall results System | ms of Equations   Quadradic Equa | tions Posit | tive and Negativ | e Numbers | Polynomial Equations 🛛 Factoring Polynon 🔐 🕂          |                 |

Step 1: Make a separate sheet for each topic. Click the filter icon next to Category Title and unclick (Select All). Then, click a topic. Select all the data by pressing CONTROL+A and copy by pressing CONTROL+C. Create a new sheet by pressing the + sign at the bottom right on the window. Then paste the data by pressing CONTROL+V. You may title that sheet with the topic. Do this for all topics.

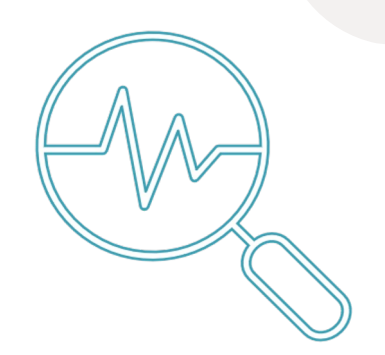

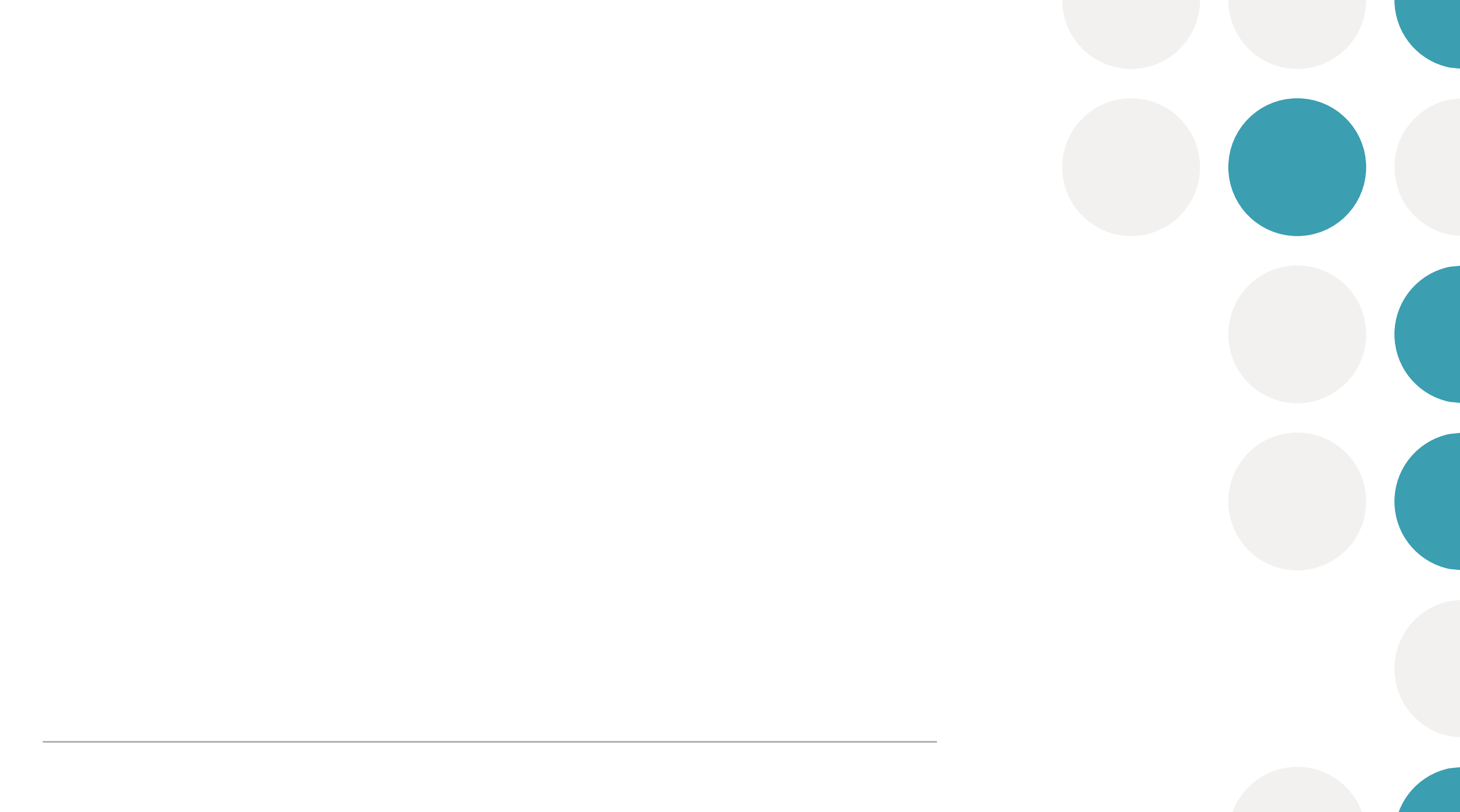

| G28 | • : × 🗸                                                                                                    | $f_x$ =AVERAGE(G2:G27) |    |   |   |                                   |             |  |  |
|-----|----------------------------------------------------------------------------------------------------|------------------------|----|---|---|-----------------------------------|-------------|--|--|
|     |                                                                                                    |                        |    |   |   |                                   |             |  |  |
|     | А                                                                                                    | В                      | С  | D | Е | F                                 | G           |  |  |
| 16  | Student 14                                                                                                    | Sprix School           | 9D | 9 | 6 | Equations and Algebraic Equations | 1           |  |  |
| 17  | Student 15                                                                                                    | Sprix School           | 9D | 9 | 6 | Equations and Algebraic Equations | 0.6         |  |  |
| 18  | Student 16                                                                                                    | Sprix School           | 9D | 9 | 6 | Equations and Algebraic Equations | 0.8         |  |  |
| 19  | Student 17                                                                                                    | Sprix School           | 9D | 9 | 6 | Equations and Algebraic Equations | 0.4         |  |  |
| 20  | Student 18                                                                                                    | Sprix School           | 9D | 9 | 6 | Equations and Algebraic Equations | 0.6         |  |  |
| 21  | Student 19                                                                                                    | Sprix School           | 9D | 9 | 6 | Equations and Algebraic Equations | 0.4         |  |  |
| 22  | Student 20                                                                                                    | Sprix School           | 9D | 9 | 6 | Equations and Algebraic Equations | 0.2         |  |  |
| 23  | Student 21                                                                                                    | Sprix School           | 9D | 9 | 6 | Equations and Algebraic Equations | 0.8         |  |  |
| 24  | Student 22                                                                                                    | Sprix School           | 9D | 9 | 6 | Equations and Algebraic Equations | 0.4         |  |  |
| 25  | Student 23                                                                                                    | Sprix School           | 9D | 9 | 6 | Equations and Algebraic Equations | 0.4         |  |  |
| 26  | Student 24                                                                                                    | Sprix School           | 9D | 9 | 6 | Equations and Algebraic Equations | 0.8         |  |  |
| 27  | Student 25                                                                                                    | Sprix School           | 9D | 9 | 6 | Equations and Algebraic Equations | 0.6         |  |  |
| 28  |                                                                                                    |                        |    |   |   |                                   | 0.561538462 |  |  |
| 29  | 29<br>• Polynomial Equations Factoring Polynomials Expanding Expressions Calculating Square Roots Equations and Algebraic Equation Av (+) |                        |    |   |   |                                   |             |  |  |

Step 2: Once the sheets have been created for each topic, select the tab with the topic you would like to analyze. Step 3: Format Column G by selecting column G and right clicking to Format Cells. Then select General and press ok. Step 4: Type =AVERAGE( and select the range in Column G and press Enter. The number that appears will be the average.

| Topic                                    | Average Percent |         |
|------------------------------------------|-----------------|---------|
| Calculating Square Roots                 | 61%             |         |
| <b>Equations and Algebraic Equations</b> | 56%             |         |
| Expanding Expressions                    | 62%             |         |
| Factoring Polynomials                    | 58%             |         |
| Polynomial Equations                     | 52%             |         |
| <b>Positive and Negative Numbers</b>     | 81%             | Highest |
| Quadradic Equations                      | 47%             |         |
| Systems of Equations                     | 43%             | Lowest  |
|                                          |                 |         |

After you find the average for each topic, compare them and identify the topics the students did the best and the least. Here, you can see that students performed best in 'Positive and Negative Numbers' and struggled with "Systems of Equations' and would benefit from additional practice. When you find which topic to target, assign students a task or homework assignment based on the textbooks or learning materials.

# 5. Grouping Students in a Class 🔹

|    | А                                  | В                               | С          | D                            | E                      | F                                                                  | G                 |
|----|------------------------------------|---------------------------------|------------|------------------------------|------------------------|--------------------------------------------------------------------|-------------------|
| 1  | Examinee name -                    | Organization name -             | Class -    | Grade -                      | Level -                | Category title                                                     | Percent correct 🖃 |
| 2  | Student 1                          | Sprix School                    | 9D         | 9                            | 6                      | Positive and Negative Numbers                                      | 80%               |
| 3  | Student 1                          | Sprix School                    | 9D         | 9                            | 6                      | Equations and Algebraic Equations                                  | 0%                |
| 4  | Student 1                          | Sprix School                    | 9D         | 9                            | 6                      | Polynomial Equations                                               | 20%               |
| 5  | Student 1                          | Sprix School                    | 9D         | 9                            | 6                      | Systems of Equations                                               | 40%               |
| 6  | Student 1                          | Sprix School                    | 9D         | 9                            | 6                      | Calculating Square Roots                                           | 95%               |
| 7  | Student 1                          | Sprix School                    | 9D         | 9                            | 6                      | Expanding Expressions                                              | 5%                |
| 8  | Student 1                          | Sprix School                    | 9D         | 9                            | 6                      | Factoring Polynomials                                              | 19%               |
| 9  | Student 1                          | Sprix School                    | 9D         | 9                            | 6                      | Quadradic Equations                                                | 32%               |
| 10 | Student 2                          | Sprix School                    | 9D         | 9                            | 6                      | Positive and Negative Numbers                                      | 100%              |
| 11 | Student 2                          | Sprix School                    | 9D         | 9                            | 6                      | Equations and Algebraic Equations                                  | 100%              |
| 12 | Student 2                          | Sprix School                    | 9D         | 9                            | 6                      | Polynomial Equations                                               | 100%              |
| 13 | Student 2                          | Sprix School                    | 9D         | 9                            | 6                      | Systems of Equations                                               | 80%               |
| 14 | Student 2                          | Sprix School                    | 9D         | 9                            | 6                      | Calculating Square Roots                                           | 90%               |
| 15 | Student 2                          | Sprix School                    | 9D         | 9                            | 6                      | Expanding Expressions                                              | 95%               |
| 16 | Student 2                          | Sprix School                    | 9D         | 9                            | 6                      | Factoring Polynomials                                              | 95%               |
| 17 | Student 7<br>Overall results Syste | ms of Equations Quadradic Equat | ions Posit | <b>a</b><br>tive and Negativ | <b>د</b><br>ve Numbers | Oundradic Equations   Polynomial Equations Factoring Polynor (+) : | Q10/              |

Next, let's group students with similar needs.

Doing this will help you give advanced tasks for those who performed well, and also supplementary tasks for those who struggled. An example of giving an advanced task could be having the students who performed well teach those who need the extra support.

# 5. Grouping Students in a Class

| _     |                                        | _     |                                  |                                             |
|-------|----------------------------------------|-------|----------------------------------|---------------------------------------------|
| title | Percent corr                           | ect 👻 | Correct answers Tota             | Custom AutoFilter                           |
| I Ž↓  | <u>S</u> ort Smallest to Largest       |       | 0                                | Custom Autornan                             |
| Ă     | Sort Largest to Smallest               |       | 0                                |                                             |
| t –   | Sor <u>t</u> by Color                  | •     | 2                                | Show rows where:                            |
|       | Clear Filter From "Percent correct"    |       | 5                                | Percent correct                             |
| I -   | F <u>i</u> lter by Color               | •     | 5                                |                                             |
| r     | Number <u>F</u> ilters                 | •     | <u>E</u> quals                   | is less than v 20%                          |
| ι     | Search                                 | Q     | Does <u>N</u> ot Equal           | And O or                                    |
| 1     | (Select All)                           | ^     | <u>G</u> reater Than             |                                             |
| 1     | ····· • 0%<br>···· • 5%                |       | Greater Than <u>O</u> r Equal To | ~                                           |
|       | 10%                                    |       | <u>L</u> ess Than                |                                             |
|       | ···· <b>✓</b> 14%                      |       | Less Than Or Equal To            |                                             |
| 8     | ······································ |       | Bet <u>w</u> een                 | Use ? to represent any single character     |
| 1     | <b>1</b> 9%                            |       | Top 10                           | Use * to represent any series of characters |
| r     | ···· ✓ 24%                             |       | Above Average                    |                                             |
| L     |                                        | v     | Below Average                    |                                             |
| İ     | OK Car                                 | icel  | Custom Filter                    |                                             |
| 1     |                                        | .:    | Custom <u>F</u> ilter            |                                             |

First, apply the Less Than or Greater Than number filter . In this example, Less Than was selected. Then, 20% was inputted to find the students who struggled. Selecting the Greater Than number filter and inputting 80% will give you the students who performed well.

### 6. Providing Results to Students and Parents

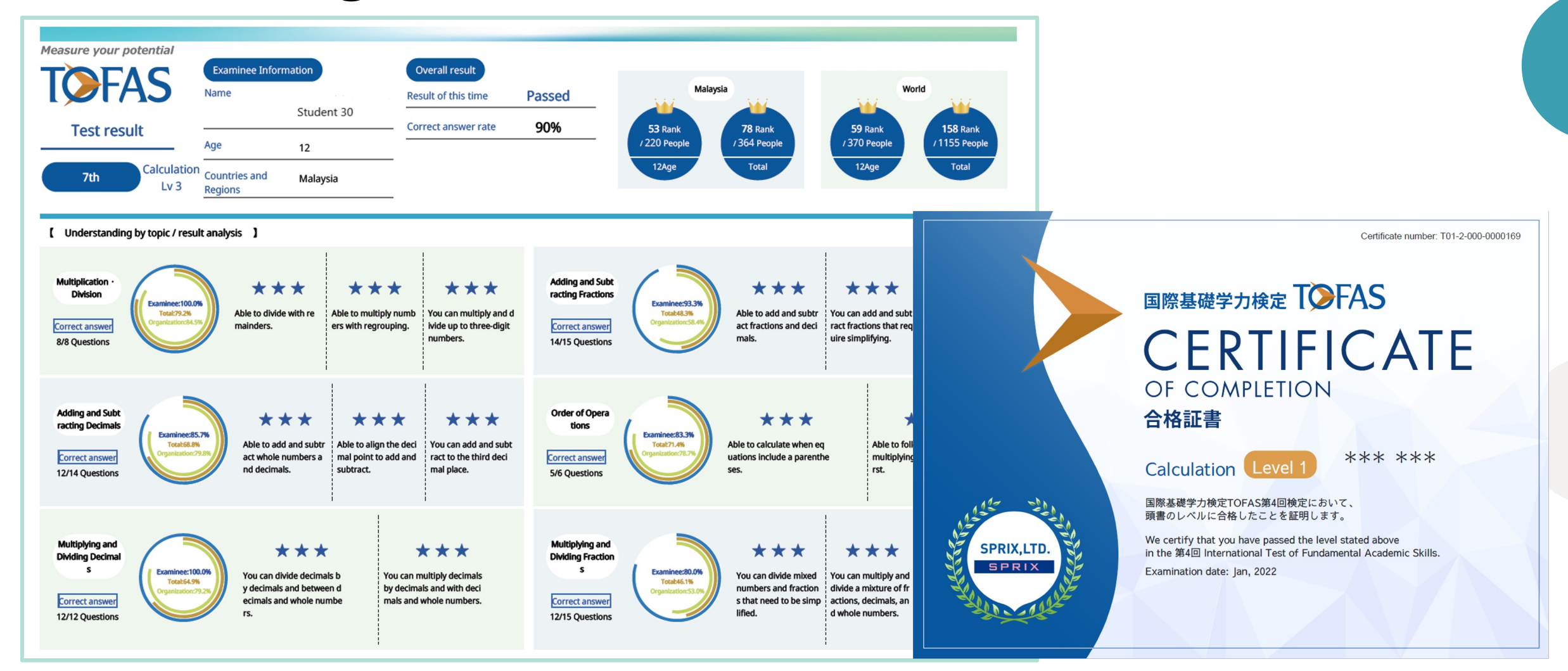

We recommend that when you provide the results to the students, identify categories they performed well in and praise them on a job well done. This promotes self esteem, confidence, and motivation. For example if students performed well in 'Algebraic Equations', you can say "Well done! You did great on Algebraic Equations. Keep it up!" If you don't see anything positive, you can praise the student for completing all the questions. If a student has taken the TOFAS previously, praise the student for improving their results.

# 5. Grouping Students in a Class

|     | А               | В                   | С       | D       | Е     |
|-----|-----------------|---------------------|---------|---------|-------|
| 1   | Examinee name 🕞 | Organization name 🖃 | Class 🗉 | Grade 🚽 | Level |
| 150 | Student 18      | Sprix School        | 9D      | 9       | 6     |
| 158 | Student 19      | Sprix School        | 9D      | 9       | 6     |
| 166 | Student 20      | Sprix School        | 9D      | 9       | 6     |
| 190 | Student 23      | Sprix School        | 9D      | 9       | 6     |

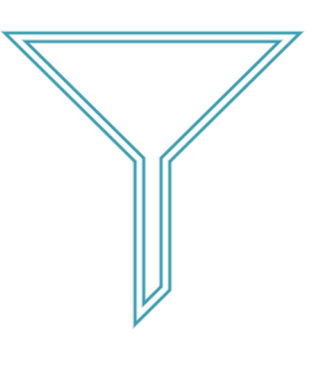

|     | F                        | G                 | Н               | I                |
|-----|--------------------------|-------------------|-----------------|------------------|
| 1   | Category title           | Percent correct 🖃 | Correct answers | Total question 🗸 |
| 150 | Calculating Square Roots | 15%               | 3               | 20               |
| 158 | Calculating Square Roots | 5%                | 1               | 20               |
| 166 | Calculating Square Roots | 15%               | 3               | 20               |
| 190 | Calculating Square Roots | 15%               | 3               | 20               |

In this example, there are 4 students who scored under 20% within this topic. Providing these students with extra support and materials to learn this topic will be beneficial.

### 6. Providing Results to Students and Parents

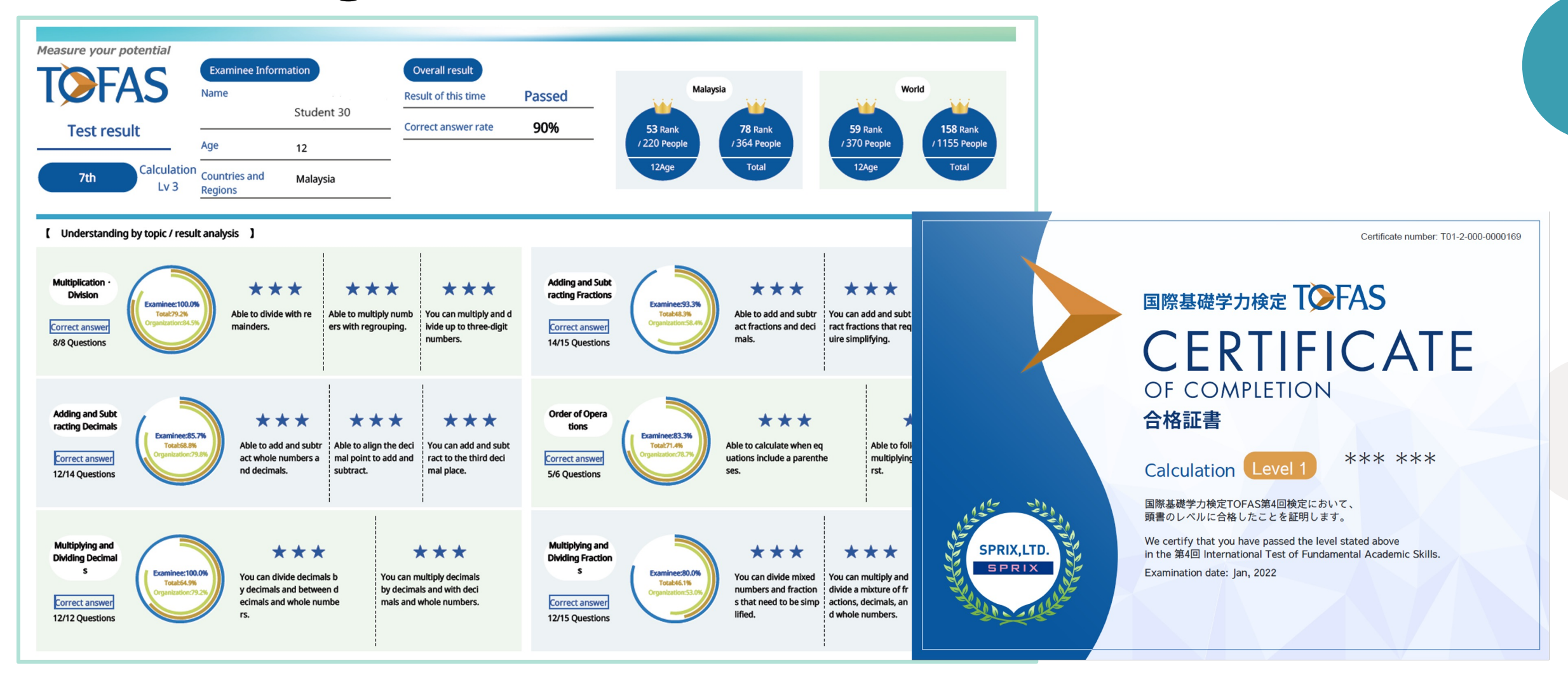

We also highly recommend that you inform the parents of the TOFAS results. Providing the results to parents will build more interest in their child's academics and they can learn to be supportive. Parents may also praise their child. It is a great opportunity for the teachers to communicate with the parents.

# Thank you!

### Contact us at tofas.ph@sprix.jp for any inquiries.

Again thank you for watching this video. We hope that this video will give you some insights on how you can use the results. We are always looking to improve our products. Comments and opinions are appreciated.